# cisco.

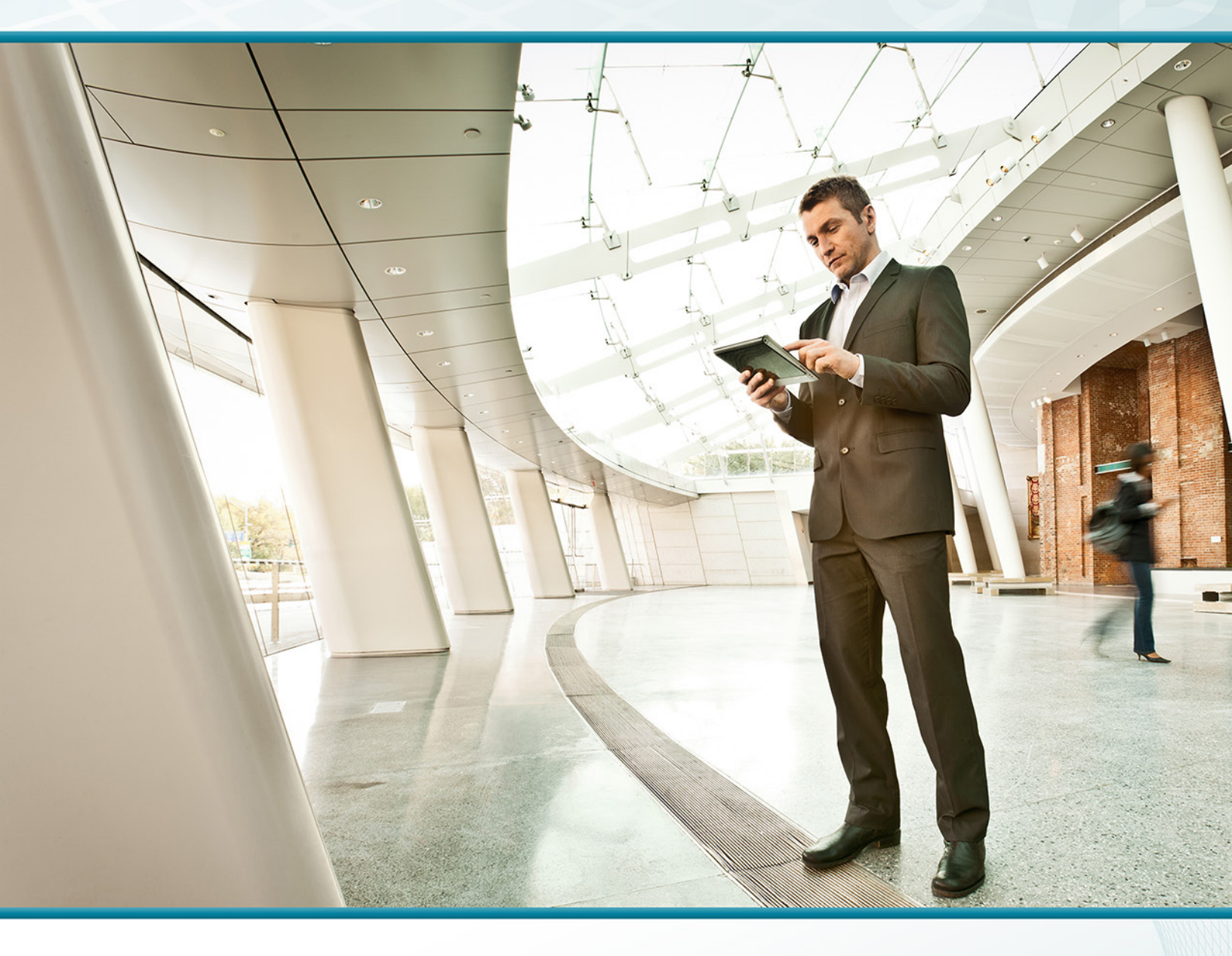

## VPN Phone TECHNOLOGY DESIGN GUIDE

August 2013

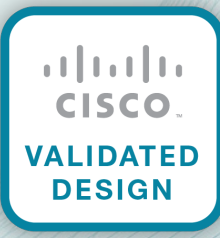

## Table of Contents

| Preface                                           | 1  |
|---------------------------------------------------|----|
| CVD Navigator                                     | 2  |
| Use Cases                                         | 2  |
| Scope                                             | 2  |
| Proficiency                                       | 2  |
| Introduction                                      | 3  |
| Technology Use Case                               | 3  |
| Use Case: IP Phone with VPN Client for Teleworker | 3  |
| Design Overview                                   | 3  |
| Deployment Details                                | 5  |
| Configuring Cisco ASA                             | 5  |
| Configuring Cisco Unified CM                      | 7  |
| Configuring the IP Phone                          | 13 |
| Appendix A: Product List                          | 17 |

## Preface

Cisco Validated Designs (CVDs) provide the framework for systems design based on common use cases or current engineering system priorities. They incorporate a broad set of technologies, features, and applications to address customer needs. Cisco engineers have comprehensively tested and documented each CVD in order to ensure faster, more reliable, and fully predictable deployment.

CVDs include two guide types that provide tested and validated design and deployment details:

- **Technology design guides** provide deployment details, information about validated products and software, and best practices for specific types of technology.
- **Solution design guides** integrate or reference existing CVDs, but also include product features and functionality across Cisco products and may include information about third-party integration.

Both CVD types provide a tested starting point for Cisco partners or customers to begin designing and deploying systems using their own setup and configuration.

### **How to Read Commands**

Many CVD guides tell you how to use a command-line interface (CLI) to configure network devices. This section describes the conventions used to specify commands that you must enter.

Commands to enter at a CLI appear as follows:

configure terminal

Commands that specify a value for a variable appear as follows:

ntp server 10.10.48.17

Commands with variables that you must define appear as follows:

```
class-map [highest class name]
```

Commands at a CLI or script prompt appear as follows:

Router# enable

Long commands that line wrap are underlined. Enter them as one command:

police rate 10000 pps burst 10000 packets conform-action set-discard-classtransmit 48 exceed-action transmit

Noteworthy parts of system output or device configuration files appear highlighted, as follows:

interface Vlan64

ip address 10.5.204.5 255.255.255.0

### **Comments and Questions**

If you would like to comment on a guide or ask questions, please use the feedback form.

For the most recent CVD guides, see the following site:

http://www.cisco.com/go/cvd

## CVD Navigator

The CVD Navigator helps you determine the applicability of this guide by summarizing its key elements: the use cases, the scope or breadth of the technology covered, the proficiency or experience recommended, and CVDs related to this guide. This section is a quick reference only. For more details, see the Introduction.

### **Use Cases**

This guide addresses the following technology use cases:

• IP Phone with VPN Client for Teleworker–Organizations want a teleworker solution that is easy to deploy and manage and provides secure signaling and media. Their employees need a solution that is simple to use.

For more information, see the "Use Cases" section in this guide.

### Scope

This guide covers the following areas of technology and products:

- Unified communications applications, such as IP telephony
- · Telephony call agent
- · IP telephones
- Virtual private networks
- Security device manager

For more information, see the "Design Overview" section in this guide.

### **Proficiency**

This guide is for people with the following technical proficiencies—or equivalent experience:

- CCNA Security–1 to 3 years installing, monitoring, and troubleshooting network devices to maintain integrity, confidentiality, and availability of data and devices
- CCNP Voice—3 to 5 years designing, installing, and troubleshooting voice and unified communications applications, devices, and networks

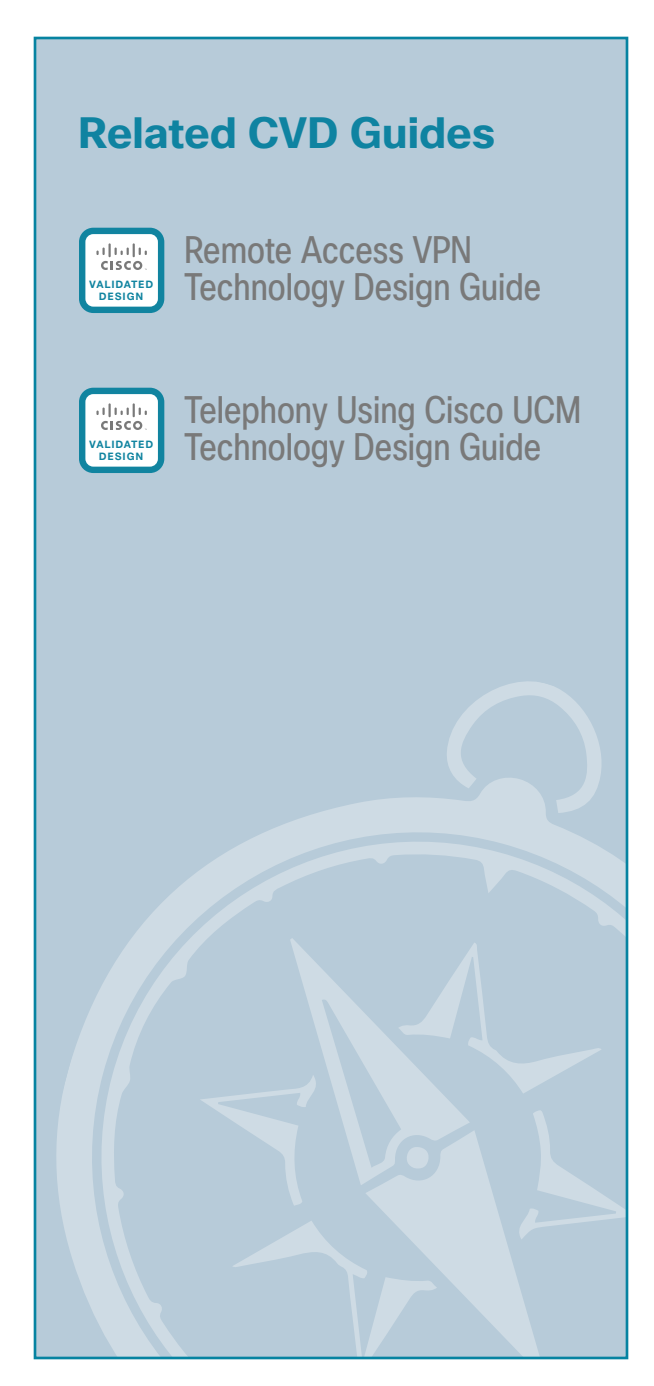

To view the related CVD guides, click the titles or visit the following site: http://www.cisco.com/go/cvd

## Introduction

Providing employees access to networked business services from a residential environment poses challenges for both the end-user and IT operations. For the home-based teleworker, it is critical that access to business services be reliable and consistent, providing an experience that is as similar as possible to sitting in a cubicle or office in the organization's facility. However, many employees already have a personal network set up in their homes, and integrating another network in parallel may be impractical because of a lack of Ethernet wiring or congestion in the 2.4GHz wireless band.

### **Technology Use Case**

IT operations have a different set of challenges when it comes to implementing a teleworking solution, including properly securing, maintaining, and managing the teleworker environment from a centralized location. Because operational expenses are a constant consideration, IT must implement a cost-effective solution that provides investment protection without sacrificing quality or functionality.

#### Use Case: IP Phone with VPN Client for Teleworker

Organizations want a teleworker solution that is easy to deploy and manage, and they want the telephony signaling and media to be secure from prying eyes on the Internet. Their users want a solution that is simple to use.

This design guide enables the following capabilities:

- Easy to deploy—You configure all settings via the centralized Cisco Unified Communications Manager (Unified CM) administration. Using the existing VPN Group configuration on the Cisco Adaptive Security Appliance (ASA), the phone establishes a VPN connection to the same Cisco ASA pair as the Cisco AnyConnect PC clients.
- Easy to use—After you configure the phone within the enterprise, the user can take it home and plug it into a broadband router for instant connectivity without any difficult menus to configure. Also, if you provide a Cisco Unified IP Phone 9971 and a laptop with a wireless card, this solution does not require the home office to be wired.
- · Easy to manage-Phones can receive firmware updates and configuration changes remotely.
- Secure—The VPN tunnel only applies to traffic originating from the phone itself. A PC connected to the
  PC port is responsible for authenticating and establishing its own tunnel with VPN client software. As it is
  with the Cisco AnyConnect PC clients, authentication for the phone requires the user's Microsoft Active
  Directory (AD) username and password.

### **Design Overview**

The Cisco VPN Client for Cisco Unified IP Phones, working in conjunction with the Cisco AnyConnect Client for PCs and laptops, provides a solution for organizations with remote telecommuters who require only data and voice access.

The solution builds upon the remote access VPN solution in the Remote Access VPN Design Guide. That solution can be used both for the mobile user and the teleworker at the same time, without modification.

Because the worker may be teleworking full-time, and to make the solution a more office-like environment, a physical phone is used instead of a soft phone running on the PC. To connect the phone back into the organization, the solution uses Cisco VPN Client for Cisco Unified IP Phones.

This Cisco VPN Client configuration requires that the phone is pre-provisioned and that it establishes the initial connection inside of the corporate network to retrieve the phone configuration. After that, subsequent connections can be made using VPN, as the configuration is retrieved on the phone.

The following Cisco Unified IP Phones are currently supported:

- 7942
- 7962
- 7945
- 7965
- 7975
- 8900 series
- 9900 series

## Deployment Details

#### **Configuring Cisco ASA**

1. Create the identity certificate

Before you continue, ensure that Cisco ASA is configured for remote access VPN. Only the procedures required to support the integration of VPN IP phones into the deployment are included in this guide. For more information on Cisco ASA configuration, see the Remote Access VPN Design Guide.

**Procedure 1** 

PROCESS

#### Create the identity certificate

To attach to Cisco ASA from an IP phone, you must import a copy of the appliance's identity certificate, which can be self-signed, into Unified CM.

Step 1: Launch the Cisco ASA Security Device Manager.

## Step 2: Navigate to Configuration > Device Management > Certificate Management, and then click Identity Certificates.

**Step 3:** In the list of identity certificates, select the identity certificate used for remote access VPN (Example: ASDM\_TrustPoint0), and then click **Export**.

| Issued To       | Issued By                    | Expiry Date                  | Associated Trustpoints             | Usage               | Public Key Type           | Add              |
|-----------------|------------------------------|------------------------------|------------------------------------|---------------------|---------------------------|------------------|
| nostname=VPN    | I hostname=VPN.              | 10:52:37 PDT Se.             | VPN-ASA5525X-Trustpoint            | Signature           | RSA (2048 bits)           | Show Details     |
|                 |                              |                              |                                    |                     |                           | Delete           |
|                 |                              |                              |                                    |                     |                           | Export           |
|                 |                              |                              |                                    |                     |                           | Install          |
| Eind:           | $\odot$                      | Match Case                   |                                    |                     |                           |                  |
|                 |                              |                              |                                    |                     |                           |                  |
| et vour Cisco J | ASA security appliance       | e up and rupping qui         | ckly with an SSL Advantage digital | certificate from    | Entrust, Entrust offers O | isco customers a |
| pecial promotio | anal price for certification | tes and trial certifica      | tes for testing.                   | r cer uncate in onn | Lindust. Endust oners C   | isco customers a |
|                 |                              | (                            | Enroll ASA SSL certificate with E  | intrust             |                           |                  |
|                 |                              | L                            |                                    |                     |                           |                  |
| Jsing a previou | sly saved certificate        | signing request, <u>enro</u> | all with Entrust.                  |                     |                           |                  |
|                 |                              |                              |                                    |                     |                           |                  |
|                 |                              |                              |                                    |                     |                           |                  |
|                 |                              |                              |                                    |                     |                           |                  |
|                 |                              |                              |                                    |                     |                           |                  |
|                 |                              |                              |                                    |                     |                           |                  |
|                 |                              |                              |                                    |                     |                           |                  |
|                 |                              |                              |                                    |                     |                           |                  |
|                 |                              |                              |                                    |                     |                           |                  |
|                 |                              |                              |                                    |                     |                           |                  |
|                 |                              |                              |                                    |                     |                           |                  |
|                 |                              |                              |                                    |                     |                           |                  |
|                 |                              |                              |                                    |                     |                           |                  |
|                 |                              |                              |                                    |                     |                           |                  |
|                 |                              |                              |                                    |                     |                           |                  |
|                 |                              |                              |                                    |                     |                           |                  |
|                 |                              |                              |                                    |                     |                           |                  |
|                 |                              |                              |                                    |                     |                           |                  |
|                 |                              |                              |                                    |                     |                           |                  |

Step 4: On the Export certificate dialog box, enter a filename for the certificate. (Example: C:\RAVPN.pem)

Step 5: Select PEM Format (Certificate Only), and then click Export Certificate.

| 🔤 Export certificate       |                                              | <b>X</b> |  |  |
|----------------------------|----------------------------------------------|----------|--|--|
| Export to File:            | C:\RAVPN.pem                                 | Browse   |  |  |
| Certificate Format:        |                                              |          |  |  |
|                            | PKCS12 Format (Certificate(s) + Private Key) |          |  |  |
|                            | PEM Format (Certificate Only)                |          |  |  |
| Configuration Encryption P | Passphrase                                   |          |  |  |
| Encryption Passphrase:     |                                              |          |  |  |
| Confirm passphrase:        |                                              |          |  |  |
|                            |                                              |          |  |  |
| Export Cer                 | tificate Cancel Help                         |          |  |  |

The Information dialog box shows the certificate has been exported.

| 뒄 Informati | on                                                                                                    | × |
|-------------|----------------------------------------------------------------------------------------------------|---|
| <b>i</b>    | The certificate VPN-ASA5525X-Trustpoint:hostname=VPN-ASA5525X.cisco.local,<br>cn=VPN-ASA5525X.cisco.local:hostname=VPN-ASA5525X.cisco.local,<br>cn=VPN-ASA5525X.cisco.local:97264f50 has been exported to: |   |
|             | C:\RAVPN.pem                                                                                                    |   |
|             | OK                                                                                                    |   |

Step 6: On the Information dialog box, click OK, and then click Apply.

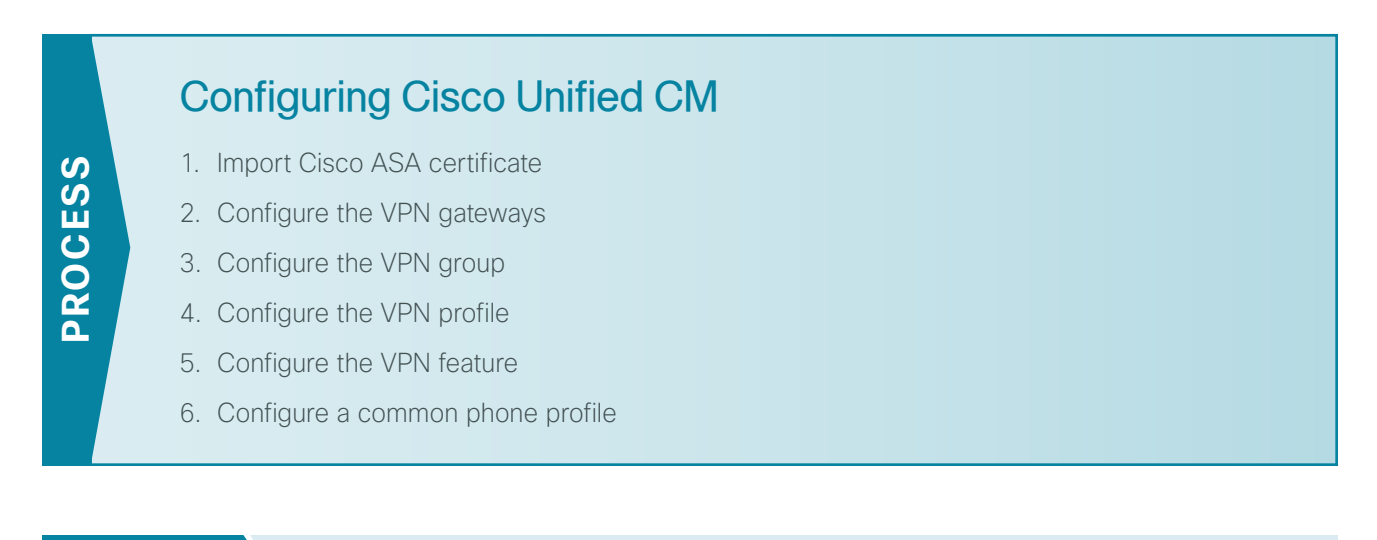

#### Procedure 1 Import Cisco ASA certificate

**Step 1:** Navigate to the Cisco Unified Operating Systems Administration page on the publisher. (Example: https:// cucm-pub1.cisco.local/cmplatform/)

| Cisco Unified Operating System Administration<br>For Cisco Unified Communications Solutions                                                                                                    | Navigation Cisco Unified OS Administration 👻 Go                                                                                                    |
|----------------------------------------------------------------------------------------------------|----------------------------------------------------------------------------------------------------|
| Status                                                                                                    |                                                                                                    |
| Cugun failed. Piease diy again.                                                                                                    |                                                                                                    |
| Cisco Unified Operating System Administration                                                                                                    | Username<br>Admin<br>Password                                                                                                    |
|                                                                                                    |                                                                                                    |
| Copyright © 1999 - 2011 Cisco Systems, Inc.<br>All rights reserved.                                                                                                    |                                                                                                    |
| This product contains cryptographic features and is subject to United States and local country laws governing imp<br>cryptographic products does not imply third-party authority to import, export, distribute or use encryption. Impor<br>compliance with U.S. and local country laws. By using this product you agree to comply with applicable laws and r<br>laws, return this product immediately. | ort, export, transfer and use. Delivery of Cisco<br>ters, exporters, distributors and users are responsible for<br>egulations. If you are unable to comply with U.S. and local |
| A summary of U.S. laws governing Cisco cryptographic products may be found at our Export Compliance Product                                                                                                    | Report web site.                                                                                                    |
| For information about Cisco Unified Communications Manager please visit our <u>Unified Communications System De</u>                                                                                                    | ocumentation web site.                                                                                                    |
| For Cisco Technical Support please visit our Technical Support web site.                                                                                                    |                                                                                                    |
|                                                                                                    |                                                                                                    |
|                                                                                                    |                                                                                                    |
|                                                                                                    |                                                                                                    |
|                                                                                                    |                                                                                                    |
|                                                                                                    |                                                                                                    |

Step 2: Navigate to Security > Certificate Management, and then click Upload Certificate/Certificate Chain.

| aludo Cisco Unified Operating System Administration                | Navigation Cisco Unified OS Administration 👻 Go |  |  |  |
|--------------------------------------------------------------------|-------------------------------------------------|--|--|--|
| For Cisco Unified Communications Solutions                         | Admin   Search Documentation   About   Logout   |  |  |  |
| Show - Settings - Security - Software Upgrades - Services - Help - |                                                 |  |  |  |
| Certificate List                                                   |                                                 |  |  |  |
| Generate New 🕒 Upload Certificate/Certificate chain 📵 Generate CSR |                                                 |  |  |  |
|                                                                    |                                                 |  |  |  |
| Certificate List                                                   |                                                 |  |  |  |
| Find Certificate List where File Name                              | Find Clear Filter                               |  |  |  |
| No active query. Please enter your search crite                    | ria using the options above.                    |  |  |  |
| Generate New Upload Certificate/Certificate chain Generate CSR     |                                                 |  |  |  |

Step 3: On the Upload Certificate/Certificate chain page, in the Certificate Name list, choose Phone-VPN-trust.

Step 4: In the Upload File box, enter the certificate filename that you configured in Procedure 1, Step 5.

| Step | 5: | Click | Up | load | File |
|------|----|-------|----|------|------|
|      |    |       |    |      |      |

| Upload Certificate/Certificate chain |                                             |  |  |  |  |
|--------------------------------------|---------------------------------------------|--|--|--|--|
| Dipload File 🖳 Cl                    | Upload File Close                           |  |  |  |  |
|                                      |                                             |  |  |  |  |
| Status                               |                                             |  |  |  |  |
| i Status: Ready                      |                                             |  |  |  |  |
| Upload Certificate/                  | Certificate chain                           |  |  |  |  |
| Certificate Name*                    | Phone-VPN-trust                             |  |  |  |  |
| Description                          |                                             |  |  |  |  |
| buschption                           |                                             |  |  |  |  |
| Upload File                          | C:\Users\SBAUser1\Desktop\RAVPN.pem Browse_ |  |  |  |  |
| - Upload File Close                  |                                             |  |  |  |  |
| i *- indicates required item.        |                                             |  |  |  |  |

When the upload is complete, the Status pane shows Success: Certificate Uploaded.

| ٢. | Status                          |
|----|---------------------------------|
| (  | i Success: Certificate Uploaded |

Procedure 2 Configure the VPN gateways

Step 1: In the Navigation list, choose Cisco Unified CM Administration, and then click Go.

| cisco                                                                                                    | Cisco Unified CM Administration<br>For Cisco Unified Communications Solutions                                                                                                    | Navigation Cisco Unified CM Administration 👻 Go  |  |  |  |
|----------------------------------------------------------------------------------------------------|----------------------------------------------------------------------------------------------------|--------------------------------------------------|--|--|--|
| Cisc                                                                                                    | o Unified CM Administration                                                                                                    | Username<br>CUCMAdmin<br>Password<br>Login Reset |  |  |  |
|                                                                                                    |                                                                                                    |                                                  |  |  |  |
| Copyright @<br>All rights re                                                                                                    | ) 1999 - 2011 Cisco Systems, Inc.<br>served.                                                                                                    |                                                  |  |  |  |
| This produc<br>cryptograph<br>compliance<br>laws, return                                                                                 | The product contains cryptographic features and is subject to United States and local country laws governing import, export, transfer and use. Delivery of Cisco<br>cryptographic products does not imply third-party authority to import, export, distribute or use encryption. Importers, exporters, distributors and users are responsible for<br>compliance with U.S. and local country laws. By using this product you agree to comply with applicable laws and regulations. If you are unable to comply with U.S. and local<br>laws, return this product immediately. |                                                  |  |  |  |
| A summary of U.S. laws governing Cisco cryptographic products may be found at our Export Compliance Product Report web site.             |                                                                                                    |                                                  |  |  |  |
| For information about Cisco Unified Communications Manager please visit our <u>Unified Communications System Documentation</u> web site. |                                                                                                    |                                                  |  |  |  |
| For Cisco Technical Support please visit our Technical Support web site.                                                                 |                                                                                                    |                                                  |  |  |  |
|                                                                                                    |                                                                                                    |                                                  |  |  |  |
|                                                                                                    |                                                                                                    |                                                  |  |  |  |
|                                                                                                    |                                                                                                    |                                                  |  |  |  |
|                                                                                                    |                                                                                                    |                                                  |  |  |  |
|                                                                                                    |                                                                                                    |                                                  |  |  |  |
|                                                                                                    |                                                                                                    |                                                  |  |  |  |
|                                                                                                    |                                                                                                    |                                                  |  |  |  |

Step 2: Navigate to Advanced Features > VPN > VPN Gateway, and then click Add New.

| cisco      | Cisco Unified CM Administration<br>For Cisco Unified Communications Solutions | Navigation Cisco Unified CM Administration - Go<br>CCMAdministrator Search Documentation About Logout |
|------------|-------------------------------------------------------------------------------|----------------------------------------------------------------------------------------------------|
| System -   | Call Routing      Media Resources      Advanced Features                      | ▼ Device ▼ Application ▼ User Management ▼ Bulk Administration ▼ Help ▼                               |
| Find and   | List VPN Gateways                                                             |                                                                                                    |
|            | ew                                                                            |                                                                                                    |
|            |                                                                               |                                                                                                    |
| VPN Gat    | eway                                                                          |                                                                                                    |
| Find VPN ( | Sateway where VPN Gateway Name                                                | Find Clear Filter                                                                                     |
|            | No active query                                                               | ery. Please enter your search criteria using the options above.                                       |
| Add Net    | N                                                                             |                                                                                                    |

**Step 3:** On the VPN Gateway Configuration page, enter a name for the VPN Gateway. (Example: RAVPN-ASA5525X-ISPA)

**Step 4:** In the **VPN Gateway URL** box, enter the URL for the VPN group on Cisco ASA's primary Internet connection. (Example: https://172.16.130.122/AnyConnect/)

Step 5: In the VPN Gateway Certificates pane, move the certificate from the VPN Certificates in your Truststore list to the VPN Certificates in this Location list by selecting it, and then clicking the down arrow.

| alada Cisco U               | nified CM Administration                                     | Navigation Cisco Unified CM Administration 👻 Go |
|-----------------------------|--------------------------------------------------------------|-------------------------------------------------|
| CISCO For Cisco U           | nified Communications Solutions                              | CUCMAdmin Search Documentation About Logout     |
| System - Call Routing -     | Media Resources - Advanced Features - Device - Application - | User Management ▼ Bulk Administration ▼ Help ▼  |
| VPN Gateway Configura       | ation                                                        | Related Links: Back To Find/List 👻 Go           |
|                             |                                                              |                                                 |
| Save                        |                                                              |                                                 |
| _ Status                    |                                                              |                                                 |
| G Status: Ready             |                                                              |                                                 |
|                             |                                                              |                                                 |
| - VPN Gateway Informat      | ion                                                          |                                                 |
| VPN Gateway Name*           | RAVPN-ASA5525X-ISPA                                          |                                                 |
| VPN Gateway Description     |                                                              |                                                 |
| VPN Gateway URL*            | https://172.16.130.122/AnyConnect/                           |                                                 |
|                             |                                                              |                                                 |
| - VPN Gateway Certificat    | .es                                                          |                                                 |
| VPN Certificates in your 1  | ruststore                                                    | ~<br>~                                          |
| VPN Certificates in this Lo | reation* CURTECT: 1 2 940 112540 1 0 2=#1617404524415241     |                                                 |
|                             | SUDEC1: 1:2:040.113349.1.9:2=#101/494320413941               | *                                               |
| - Savel                     |                                                              |                                                 |
|                             |                                                              |                                                 |
| (i) *- indicates required   | d item.                                                      |                                                 |

Step 6: Click Save.

**Step 7:** If you have a second Internet connection, repeat Step 2 through Step 6 to add a second VPN gateway using the URL for the VPN group on Cisco ASA's second interface. (Example: https://172.17.130.122/ AnyConnect/)

| alight Cisco Unified CM Administration                                             | Navigation Cisco Unified CM Administration - Go      |  |  |  |  |  |  |  |
|------------------------------------------------------------------------------------|------------------------------------------------------|--|--|--|--|--|--|--|
| For Cisco Unified Communications Solutions                                         | CUCMAdmin Search Documentation About Logout          |  |  |  |  |  |  |  |
| System   Call Routing   Media Resources   Advanced Features   Device   Application | ✓ User Management ▼ Bulk Administration ▼ Help ▼     |  |  |  |  |  |  |  |
| VPN Gateway Configuration Related Links: Back To Find/List V Go                    |                                                      |  |  |  |  |  |  |  |
| Save                                                                               |                                                      |  |  |  |  |  |  |  |
| _ Status                                                                           |                                                      |  |  |  |  |  |  |  |
| (i) Status: Ready                                                                  |                                                      |  |  |  |  |  |  |  |
| └VPN Gateway Information                                                           |                                                      |  |  |  |  |  |  |  |
| VPN Gateway Name* RAVPN-ASA5525X-ISPB                                              |                                                      |  |  |  |  |  |  |  |
| VPN Gateway Description                                                            |                                                      |  |  |  |  |  |  |  |
| VPN Gateway URL* https://172.17.130.122/AnvConnect/                                |                                                      |  |  |  |  |  |  |  |
|                                                                                    |                                                      |  |  |  |  |  |  |  |
| VPN Gateway Certificates                                                           |                                                      |  |  |  |  |  |  |  |
| VPN Certificates in your Truststore                                                | *<br>*                                               |  |  |  |  |  |  |  |
| **                                                                                 |                                                      |  |  |  |  |  |  |  |
| VPN Certificates in this Location* SUBJECT: 1.2.840.113549.1.9.2=#161749452d41534: | 135353435582e636973636f2e6c6f63616c,CN=RAVPN-ASA5( ^ |  |  |  |  |  |  |  |
| - ISavel                                                                           |                                                      |  |  |  |  |  |  |  |
|                                                                                    |                                                      |  |  |  |  |  |  |  |
| i) *- indicates required item.                                                     |                                                      |  |  |  |  |  |  |  |

Procedure 3 Configure the VPN group

Step 1: Navigate to Advanced Features > VPN > VPN Group, and then click Add New.

Step 2: On the VPN Group Configuration page, enter a VPN Group Name. (Example RA-VPN)

Step 3: Move the primary VPN gateway from the All Available VPN Gateways list to the Selected VPN Gateways in this VPN Group list by selecting the gateway, and then clicking the down arrow.

Step 4: If you have a second Internet connection, move the secondary VPN gateway from the All Available VPN Gateways list to the Selected VPN Gateways in this VPN Group list by selecting the gateway, and then clicking the down arrow.

#### Step 5: Click Save.

| Cisco Unified CM Administration<br>For Cisco Unified Communications Solutions  | Navigation Cisco Unified CM Administration GO         |
|--------------------------------------------------------------------------------|-------------------------------------------------------|
| System   Call Routing   Media Resources   Advanced Features   Device   Applica | tion ▼ User Management ▼ Bulk Administration ▼ Help ▼ |
| VPN Group Configuration                                                        | Related Links: Back To Find/List 👻 Go                 |
| Save                                                                           |                                                       |
| _ Status                                                                       |                                                       |
| i Status: Ready                                                                |                                                       |
| ┌ VPN Group Information                                                        |                                                       |
| VPN Group Name* RA-VPN                                                         |                                                       |
| VPN Group Description                                                          |                                                       |
| ┌ VPN Gateway Information                                                      |                                                       |
| All Available VPN Gateways                                                     | ×                                                     |
| Selected VPN Gateways in this VPN Group*                                       | *                                                     |
| - [[Save]]                                                                     |                                                       |
| i *- indicates required item.                                                  |                                                       |

Procedure 4 Configure the VPN profile

Step 1: Navigate to Advanced Features > VPN > VPN Profile, and then click Add New.

Step 2: On the VPN Profile Configuration page, enter a name. (Example: RAVPN-ASAs)

Step 3: Because the Cisco ASA's identity certificate has been self-signed, clear Enable Host ID Check.

| cisco         | Cisco Unified CM Administration                          |               |                   | Navigation Cisco Unified CM Ad | Iministration 🚽 Go |
|---------------|----------------------------------------------------------|---------------|-------------------|--------------------------------|--------------------|
| Queters - 0   |                                                          | A P P         | CU                | CMAdmin Search Documentation   | About Logout       |
| System • C    | all Routing   Media Resources  Advanced Features  Device | Application • | User Management • | Buik Administration + Help +   |                    |
| VPN Profile   | Configuration                                            |               |                   | Related Links: Back 1          | o Find/List 👻 Go   |
| Save          |                                                          |               |                   |                                |                    |
| Status        |                                                          |               |                   |                                |                    |
| (i) Status:   | Ready                                                    |               |                   |                                |                    |
| - VPN Profile | Information                                              |               |                   |                                |                    |
| Name*         | RAVPN-ASAs                                               |               |                   |                                |                    |
| Description   |                                                          |               |                   |                                |                    |
| Enable A      | uto Network Detect                                       |               |                   |                                |                    |
| Tunnel Par    | ameters                                                  |               |                   |                                |                    |
| мти*          | 1290                                                     |               |                   |                                |                    |
| Fail to Conn  | ect* 30                                                  |               |                   |                                |                    |
| Enable H      | lost ID Check                                            |               |                   |                                |                    |
| Client Aut    | entication                                               |               |                   |                                |                    |
| Client Authe  | entication Method* User and Password                     | •             |                   |                                |                    |
| 🗷 Enable F    | assword Persistence                                      |               |                   |                                |                    |
|               |                                                          |               |                   |                                |                    |
| Jave          |                                                          |               |                   |                                |                    |
| (i) *- indi   | cates required item.                                     |               |                   |                                |                    |

Step 4: Select Enable Password Persistence, and then click Save.

#### Procedure 5 Configure the VPN feature

Step 1: Navigate to Advanced Features > VPN, and then click VPN Feature Configuration.

Step 2: Because the Cisco ASA's identity certificate has been self-signed, in the Enable Host ID Check field, choose False, and then click Save.

| ahaha Cisco Unifie              | d CM Administration                                |                                 | Navigation Cit            | sco Unified CM Admir | nistration 🖌 Go |
|---------------------------------|----------------------------------------------------|---------------------------------|---------------------------|----------------------|-----------------|
| CISCO For Cisco Unified         | Communications Solutions                           | cuc                             | MAdmin Searc              | h Documentation      | About Logout    |
| System 🔻 Call Routing 👻 Media P | Resources 🔻 Advanced Features 👻 Device 👻 App       | lication 👻 User Management 👻    | Bulk Administration 👻     | Help 🔻               |                 |
| VPN Feature Configuration       |                                                    |                                 |                           |                      |                 |
| 🔜 Save 🧬 Set to Default         |                                                    |                                 |                           |                      |                 |
| Status                          |                                                    |                                 |                           |                      |                 |
| (i) Status: Ready               |                                                    |                                 |                           |                      |                 |
| VPN Parameters                  |                                                    |                                 |                           |                      |                 |
|                                 |                                                    |                                 |                           |                      | ?               |
| Parameter Name                  | Parameter Value                                    |                                 | Suggested                 | /alue                |                 |
| Enable Auto Network Detect *    | False                                              |                                 | <ul> <li>False</li> </ul> |                      |                 |
| <u>MTU.</u> *                   | 1290                                               |                                 | 1290                      |                      |                 |
| Keep Alive *                    | 60                                                 |                                 | 60                        |                      |                 |
| Fail to Connect *               | 30                                                 |                                 | 30                        |                      |                 |
| Client Authentication Method *  | User And Password                                  |                                 | User And Pa               | assword              |                 |
| Enable Password Persistence *   | False                                              |                                 |                           |                      |                 |
| Enable Host ID Check *          | False                                              |                                 |                           |                      |                 |
|                                 |                                                    |                                 |                           |                      |                 |
| - Save Set to Default -         |                                                    |                                 |                           |                      |                 |
|                                 |                                                    |                                 |                           |                      |                 |
| • indicates required item.      |                                                    |                                 |                           |                      |                 |
| (i) **The Set-to-Default butto  | on restores all parameters that have been modified | to their original default value | s.                        |                      |                 |
|                                 |                                                    |                                 |                           |                      |                 |
|                                 |                                                    |                                 |                           |                      |                 |
|                                 |                                                    |                                 |                           |                      |                 |

**Procedure 6** Configure a common phone profile

Step 1: Navigate to Device > Device Settings > Common Phone Profile, and then click Add New.

**Step 2:** On the Common Phone Profile Configuration page, enter a name. (Example: VPN Common Phone Profile)

**Step 3:** In the VPN Information pane, in the **VPN Group** list, choose the VPN group that you configured in Procedure 3. (Example: RA-VPN)

**Step 4:** In the **VPN Profile** list, choose the VPN profile that you configured in Procedure 4. (Example: RAVPN-ASAs)

Step 5: Click Save.

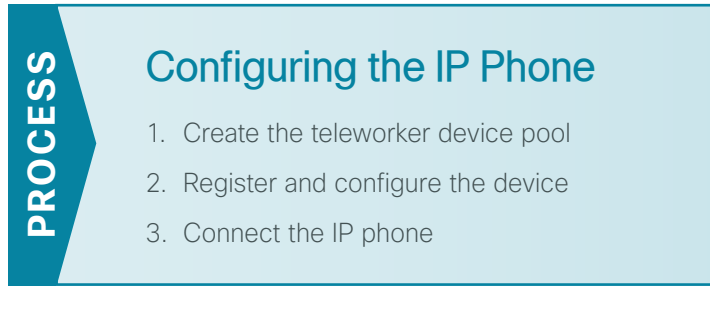

The phone must register to Cisco Unified CM from inside the organization's network before the end-user can use it over VPN. The registration process upgrades the phone's firmware and downloads the phone's configuration, including the VPN settings.

In the following procedures, you can configure a registered device with the VPN information so that an end-user can deploy it outside the organization's network.

Procedure 1 Create the teleworker device pool

Step 1: Navigate to System > Region Information > Region, and then click Add New.

**Step 2:** In the Region Information pane, in the **Name** box, enter a name for the region, and then click **Save**. (Example: Teleworkers)

| cisco Fo        | isco U            | nified Com   | M Ad    |                | tion     |        |               |              | cuc    | Navio      | ation Cis   | co Unified | CM Admi   | nistration  | G0     |
|-----------------|-------------------|--------------|---------|----------------|----------|--------|---------------|--------------|--------|------------|-------------|------------|-----------|-------------|--------|
| Svstem - Call R | Routina 🔻         | Media Resour | ces 🔻 🖌 | Advanced Featu | res 🔻 De | vice 🔻 | Application - | User Managen | nent 🔻 | Bulk Admin | istration - | Help 🔻     | ntation   | About       | Logoul |
| Region Configu  | uration           |              |         |                |          |        | 1             | ,            |        |            | Relate      | d Links:   | Back To I | Find/List • | Go     |
| Save            |                   |              |         |                |          |        |               |              |        |            |             |            |           |             |        |
| Region Inform   | nation—<br>orkers |              |         |                |          |        |               |              |        |            |             |            |           |             |        |
| - Save          |                   |              |         |                |          |        |               |              |        |            |             |            |           |             |        |
| i *- indicate   | es require        | d item.      |         |                |          |        |               |              |        |            |             |            |           |             |        |
|                 |                   |              |         |                |          |        |               |              |        |            |             |            |           |             |        |
|                 |                   |              |         |                |          |        |               |              |        |            |             |            |           |             |        |
|                 |                   |              |         |                |          |        |               |              |        |            |             |            |           |             |        |
|                 |                   |              |         |                |          |        |               |              |        |            |             |            |           |             |        |
|                 |                   |              |         |                |          |        |               |              |        |            |             |            |           |             |        |
|                 |                   |              |         |                |          |        |               |              |        |            |             |            |           |             |        |
|                 |                   |              |         |                |          |        |               |              |        |            |             |            |           |             |        |

Step 3: In the Modify Relationship to other Regions pane, in the Regions list, select every region.

Step 4: In the Max Audio Bit Rate list, choose 16 kbps (iLBC, G.728).

Step 5: In the Audio Codec Preference List list, choose Factory Default lossy, and then click Save.

| Cisco Unified CM                      | Administration                                                                                                    |                              | Navigation Cisco Unified CM Administration 👻 Go       |
|---------------------------------------|----------------------------------------------------------------------------------------------------|------------------------------|-------------------------------------------------------|
| Tor cisco onnied comme                | incations solutions                                                                                                    | 6                            | UCMAdmin Search Documentation About Logout            |
| System  Call Routing  Media Resources | ▼ Advanced Features ▼ Device ▼ A                                                                                                    | Application  Vser Management | Bulk Administration      Help                         |
| Region Configuration                  |                                                                                                    |                              | Related Links: Back To Find/List 🔹 Go                 |
| 🔜 Save 🗙 Delete 省 Reset 🧷             | Apply Config 🕂 Add New                                                                                                    |                              |                                                       |
| – Status                              |                                                                                                    |                              |                                                       |
| (i) Add successful                    |                                                                                                    |                              |                                                       |
| Click on the Reset button to have th  | e changes take effect.                                                                                                    |                              |                                                       |
| - Region Information                  |                                                                                                    |                              |                                                       |
| Nama* - I                             |                                                                                                    |                              |                                                       |
| Teleworkers                           |                                                                                                    |                              |                                                       |
| Region Relationships                  |                                                                                                    |                              |                                                       |
| Region                                | Audio Coder Preference List                                                                                                    | Navinum Audio Bit Rate       | Maximum Session Bit Rate for Video Calls              |
| region                                |                                                                                                    |                              |                                                       |
| NOTE: Regions not displayed           | Use System Default                                                                                                    | Use System Default           | Use System Default                                    |
| - Modify Relationship to other Region | s                                                                                                    |                              |                                                       |
| Paning                                | Audia Cadas Drafa                                                                                                    | Maniatan Maniatan Au         | die Dit Date Maximum Cossien Dit Date far Video Calle |
| Regions                               | Audio Codec Preie                                                                                                    | Frence Lisc Plaximum Au      | no bit Rate Plaximum Session bit Rate for video cans  |
| REG_HQI<br>REG_RS200                  | Â                                                                                                    |                              |                                                       |
| REG_RS201                             |                                                                                                    |                              |                                                       |
| REG_RS202                             | The state of the State State | and the Cine                 |                                                       |
| KEG_KS205                             | Factory Default los                                                                                                    | ssy • 16 kbps (ILBC,         | Keep Current Setting     Ure System Default           |
|                                       |                                                                                                    |                              | None                                                  |
|                                       |                                                                                                    |                              | kbps                                                  |
|                                       |                                                                                                    |                              |                                                       |
| - Save Delete Reset Apply             | Config Add New                                                                                                    |                              |                                                       |
|                                       |                                                                                                    |                              |                                                       |

Step 6: Navigate to System > Device Pool, and then click Add New.

Step 7: In the Device Pool Name box, enter a name. (Example: Teleworker\_DP)

Step 8: In the Cisco Unified Communications Manager Group list, choose the primary group. (Example: Sub1\_Sub2)

Step 9: In the Date/Time Group list, choose the time zone for the teleworker devices. (Example: Pacific)

**Step 10:** In the **Region** list, choose the teleworker region that you configured in Step 2, and then click **Save**. (Example: Teleworkers)

| ahaha Cisco Unified              | d CM Adm      | ninistration      |          |               |                   | Naviga       | tion Cis  | co Unified CM Ad | dministratior | n 👻 Go | ,  |
|----------------------------------|---------------|-------------------|----------|---------------|-------------------|--------------|-----------|------------------|---------------|--------|----|
| For Cisco Unified (              | Communicatio  | ons Solutions     |          |               | CUC               | MAdmin       | Search    | Documentation    | About         | Logou  | it |
| System - Call Routing - Media Re | esources 🔻 Ad | vanced Features 🔻 | Device - | Application - | User Management 👻 | Bulk Adminis | tration 🔻 | Help 🔻           |               |        |    |
| Device Pool Configuration        |               |                   |          |               |                   |              | Related   | Links: Back      | Fo Find/List  | Go     |    |
| Save                             |               |                   |          |               |                   |              |           |                  |               |        |    |
| _ Status                         |               |                   |          |               |                   |              |           |                  |               |        | ^  |
| i Status: Ready                  |               |                   |          |               |                   |              |           |                  |               |        |    |
| Device Pool Information          |               |                   |          |               |                   |              |           |                  |               |        | Ξ  |
| Device Pool: New                 |               |                   |          |               |                   |              |           |                  |               |        |    |
| - Davisa Real Cattings           |               |                   |          |               |                   |              |           |                  |               |        |    |
| Device Pool Settings             |               |                   |          |               |                   |              |           |                  |               |        |    |
| Device Pool Name                 |               | Teleworker_DP     |          |               |                   |              |           |                  |               |        |    |
| Cisco Unified Communications Ma  | anager Group* | Sub1_Sub2         |          |               | •                 |              |           |                  |               |        |    |
| Calling Search Space for Auto-re | gistration    | < None >          |          |               | •                 |              |           |                  |               |        |    |
| Adjunct CSS                      |               | < None >          |          |               | -                 |              |           |                  |               |        |    |
| Reverted Call Focus Priority     |               | Default           |          |               | -                 |              |           |                  |               |        |    |
| Local Route Group                |               | < None >          |          |               | -                 |              |           |                  |               |        |    |
| Intercompany Media Services En   | rolled Group  | < None >          |          |               | -                 |              |           |                  |               |        |    |
| Roaming Sensitive Settings—      |               |                   |          |               |                   |              |           |                  |               |        |    |
| Date/Time Group*                 | CMLocal       |                   |          | -             |                   |              |           |                  |               |        |    |
| Region*                          | Teleworkers   |                   |          | •             |                   |              |           |                  |               |        |    |
| Media Resource Group List        | < None >      |                   |          | •             |                   |              |           |                  |               |        |    |
| Location                         | < None >      |                   |          | •             |                   |              |           |                  |               |        |    |
| Network Locale                   | < None >      |                   |          | •             |                   |              |           |                  |               |        | ÷  |

#### Procedure 2 Register and configure the device

Step 1: On Unified CM, navigate to Device > Phone, and then click Add New.

Step 2: Enter the following values, and after each entry, click Next:

- Phone Type-Cisco [Model]
- Select the device protocol-SIP

Step 3: On the Phone Configuration page, enter the following values, and then click Save:

- MAC Address-[MAC Address]
- Description-Teleworker Phone
- · Device Pool-Teleworker\_DP
- Phone Button Template-Standard [Model] SIP
- Common Phone Profile-VPN Common Phone Profile
- Calling Search Space-CSS\_HQ1
- Device Security Profile-Cisco [Model] Standard SIP Non-Secure Profile
- SIP Profile-Standard SIP Profile

| Phone Type<br>Product Type: Cisco 9<br>Device Protocol: SIP | 971                                     |                           |
|-------------------------------------------------------------|-----------------------------------------|---------------------------|
| Device Information                                          |                                         |                           |
| Registration                                                | Registered with Cisco Unified Communica | tions Manager 10.4.48.111 |
| IP Address                                                  | <u>10.4.28.2</u>                        |                           |
| Active Load ID                                              | sip9971.9-3-2-10                        |                           |
| Inactive Load ID                                            | sip9971.9-0-0-77                        |                           |
| Download Status                                             | Successful                              |                           |
| Device is Active                                            |                                         |                           |
| Device is trusted                                           |                                         |                           |
| MAC Address*                                                | A8B1D41F0104                            |                           |
| Description                                                 | Teleworker Phone                        |                           |
| Device Pool*                                                | Teleworker_DP                           | ✓ <u>View Details</u>     |
| Common Device<br>Configuration                              | < None >                                | ✓ <u>View Details</u>     |
| Phone Button Template*                                      | Standard 9971 SIP                       | •                         |
| Common Phone Profile*                                       | VPN Common Phone Profile                | •                         |
| Calling Search Space                                        | CSS_HQ1                                 | •                         |

#### Protocol Specific Information

| Packet Capture Mode*             | None                                         | • |  |  |  |
|----------------------------------|----------------------------------------------|---|--|--|--|
| Packet Capture Duration          | 0                                            |   |  |  |  |
| BLF Presence Group*              | Standard Presence group                      | - |  |  |  |
| SIP Dial Rules                   | < None >                                     | - |  |  |  |
| MTP Preferred Originating Codec* | 711ulaw                                      | - |  |  |  |
| Device Security Profile*         | Cisco 9971 - Standard SIP Non-Secure Profile | - |  |  |  |
| Rerouting Calling Search Space   | < None >                                     | - |  |  |  |
| SUBSCRIBE Calling Search Space   | < None >                                     | - |  |  |  |
| SIP Profile*                     | Standard SIP Profile                         | - |  |  |  |
| Digest User                      | < None >                                     | - |  |  |  |
| Media Termination Point Required |                                              |   |  |  |  |
| Unattended Port                  |                                              |   |  |  |  |
| Require DTMF Reception           |                                              |   |  |  |  |

Step 4: On the Phone Configuration page, under Association Information, click Line [1] - Add a new DN.

Step 5: On the Directory Number Configuration page, enter the following values, and then click Save.

- Directory Number-[DN]
- Route Partition-PAR\_Base
- · Description-Teleworker [name]
- · Alerting Name-[Alerting name]
- ASCII Alerting Name-[ASCII alerting name]

| Procedure 3 | Connect the IP phone |
|-------------|----------------------|
|-------------|----------------------|

Step 1: Connect the phone to the user's home network.

Step 2: On the phone, select Applications > VPN. This connects the phone to the organization over VPN.

| 05/23/          | 2011 11:17<br>Applications | pm 222           |                      |                           |  |
|-----------------|----------------------------|------------------|----------------------|---------------------------|--|
| <del>0</del> 22 | Call History               | 2<br>Preferences | Accessories          | Administrator<br>Settings |  |
|                 | Running<br>Applications    | F<br>VPN         | Phone<br>Information |                           |  |
|                 |                            |                  |                      |                           |  |
| -               | xit                        | Open             |                      |                           |  |

Step 3: In the VPN Enabled pane, select On.

**Step 4:** Enter the user ID and password.

Step 5: Press Sign In. The VPN Status shows Connected.

| 05/23/2011 11:15 pm 222 |         |             |           |   |  |  |  |
|-------------------------|---------|-------------|-----------|---|--|--|--|
| <u>-</u> 22             | VPN Ena | abled       | On 🔵 Off  |   |  |  |  |
|                         | Change  | Credentials | V         | 2 |  |  |  |
| _                       | VPN Sta | tus:        | Connected | 3 |  |  |  |
|                         |         |             |           |   |  |  |  |
|                         |         |             |           |   |  |  |  |
|                         | xit     | Off         |           |   |  |  |  |

## Appendix A: Product List

#### **VPN Phone License**

| Functional Area              | Product Description                                                       | Part Numbers      | Software   |  |
|------------------------------|---------------------------------------------------------------------------|-------------------|------------|--|
| SSL Software License for ASA | ASA 5500 SSL VPN 250 Premium User License                                 | ASA5500-SSL-250   | ASA 9.0(1) |  |
|                              | ASA 5500 SSL VPN 500 Premium User License                                 | ASA5500-SSL-500   |            |  |
| AnyConnect VPN Phone License | AnyConnect VPN Phone License - ASA 5545-X<br>(requires a Premium license) | L-ASA-AC-PH-5545= | ASA 9.0(1) |  |
|                              | AnyConnect VPN Phone License - ASA 5525-X<br>(requires a Premium license) | L-ASA-AC-PH-5525= |            |  |
|                              | AnyConnect VPN Phone License - ASA 5515-X<br>(requires a Premium license) | L-ASA-AC-PH-5515= |            |  |
|                              | AnyConnect VPN Phone License - ASA 5512-X<br>(requires a Premium license) | L-ASA-AC-PH-5512= |            |  |

#### **Internet Edge**

| Functional Area | Product Description                                    | Part Numbers   | Software                   |
|-----------------|--------------------------------------------------------|----------------|----------------------------|
| Firewall        | Cisco ASA 5545-X IPS Edition - security appliance      | ASA5545-IPS-K9 | ASA 9.0(1)<br>IPS 7.1(6)E4 |
|                 | Cisco ASA 5525-X IPS Edition - security appliance      | ASA5525-IPS-K9 |                            |
|                 | Cisco ASA 5515-X IPS Edition - security appliance      | ASA5515-IPS-K9 |                            |
|                 | Cisco ASA 5512-X IPS Edition - security appliance      | ASA5512-IPS-K9 |                            |
|                 | Cisco ASA5512-X Security Plus license                  | ASA5512-SEC-PL |                            |
|                 | Firewall Management                                    | ASDM           | 7.0(2)                     |
| RA VPN Firewall | Cisco ASA 5545-X Firewall Edition - security appliance | ASA5545-K9     | ASA 9.0(1)                 |
|                 | Cisco ASA 5525-X Firewall Edition - security appliance | ASA5525-K9     |                            |
|                 | Cisco ASA 5515-X Firewall Edition - security appliance | ASA5515-K9     |                            |
|                 | Cisco ASA 5512-X Firewall Edition - security appliance | ASA5512-K9     |                            |
|                 | Cisco ASA 5512-X Security Plus license                 | ASA5512-SEC-PL |                            |
|                 | Firewall Management                                    | ASDM           | 7.0(2)                     |

### **Data Center or Server Room**

| Functional Area | Product Description                                                             | Part Numbers     | Software            |  |
|-----------------|---------------------------------------------------------------------------------|------------------|---------------------|--|
| Virtual Servers | Cisco UCS C240 M3 C-Series Solution Pak for unified communications applications | UCUCS-EZ-C240M3S | 9.1(1a)<br>ESXi 5.0 |  |
|                 | Cisco UCS C220 M3 C-Series Solution Pak for unified communications applications | UCUCS-EZ-C220M3S |                     |  |
|                 | Cisco UCS C220 M3 for Business Edition 6000                                     | UCSC-C220-M3SBE  |                     |  |

#### Feedback

Please use the feedback form to send comments and suggestions about this guide.

•1|1•1|1• CISCO

Americas Headquarters Cisco Systems, Inc. San Jose, CA Asia Pacific Headquarters Cisco Systems (USA) Pte. Ltd. Singapore Europe Headquarters Cisco Systems International BV Amsterdam, The Netherlands

Cisco has more than 200 offices worldwide. Addresses, phone numbers, and fax numbers are listed on the Cisco Website at www.cisco.com/go/offices.

ALL DESIGNS, SPECIFICATIONS, STATEMENTS, INFORMATION, AND RECOMMENDATIONS (COLLECTIVELY, "DESIGNS") IN THIS MANUAL ARE PRESENTED "AS IS," WITH ALL FAULTS. CISCO AND ITS SUPPLIERS DISCLAIM ALL WARRANTIES, INCLUDING, WITHOUT LIMITATION, THE WARRANTY OF MERCHANTABILITY, FITNESS FOR A PARTICULAR PURPOSE AND NONINFRINGEMENT OR ARISING FROM A COURSE OF DEALING, USAGE, OR TRADE PRACTICE. IN NO EVENT SHALL CISCO OR ITS SUPPLIERS BE LIABLE FOR ANY INDIRECT, SPECIAL, CONSEQUENTIAL, OR INCIDENTAL DAMAGES, INCLUDING, WITHOUT LIMITATION, LOST PROFITS OR LOSS OR DAMAGE TO DATA ARISING OUT OF THE USE OR INABILITY TO USE THE DESIGNS, EVEN IF CISCO OR ITS SUPPLIERS HAVE BEEN ADVISED OF THE POSSIBILITY OF SUCH DAMAGES. THE DESIGNS ARE SUBJECT TO CHANGE WITHOUT NOTICE. USERS ARE SOLELY RESPONSIBLE FOR THEIR APPLICATION OF THE DESIGNS. THE DESIGNS DO NOT CONSTITUTE THE TECHNICAL OR OTHER PROFESSIONAL ADVICE OF CISCO, ITS SUPPLIERS OR PARTNERS. SHOULD CONSULT THEIR OWN TECHNICAL ADVISORS BEFORE IMPLEMENTING THE DESIGNS. RESULTS MAY VARY DEPENDING ON FACTORS NOT TESTED BY CISCO.

Any Internet Protocol (IP) addresses used in this document are not intended to be actual addresses. Any examples, command display output, and figures included in the document are shown for illustrative purposes only. Any use of actual IP addresses in illustrative content is unintentional and coincidental.

© 2013 Cisco Systems, Inc. All rights reserved.

Cisco and the Cisco logo are trademarks or registered trademarks of Cisco and/or its affiliates in the U.S. and other countries. To view a list of Cisco trademarks, go to this URL: www.cisco.com/go/trademarks. Third-party trademarks mentioned are the property of their respective owners. The use of the word partner does not imply a partnership relationship between Cisco and any other company. (1110R)

B-0000320-1 08/13